## PeopleSoft – How to Delete a Travel & Expense Report

## Concept

This business process explains how to delete a travel request. A report cannot be deleted if it has been submitted for approval. It will require a status of Pending.

## Procedure

Navigate to the Expenses tile and then the Travel & Expense Reports tile

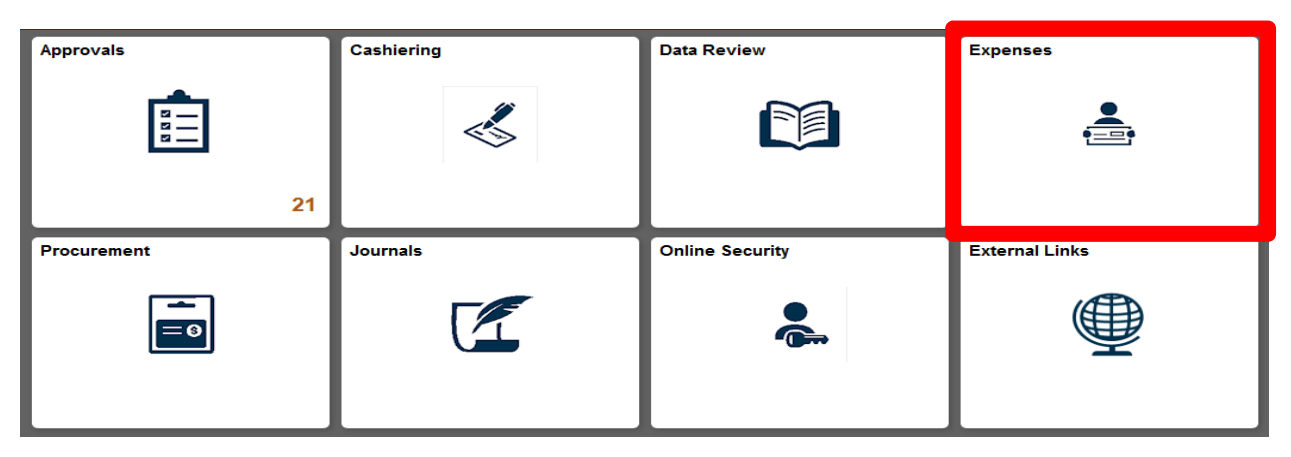

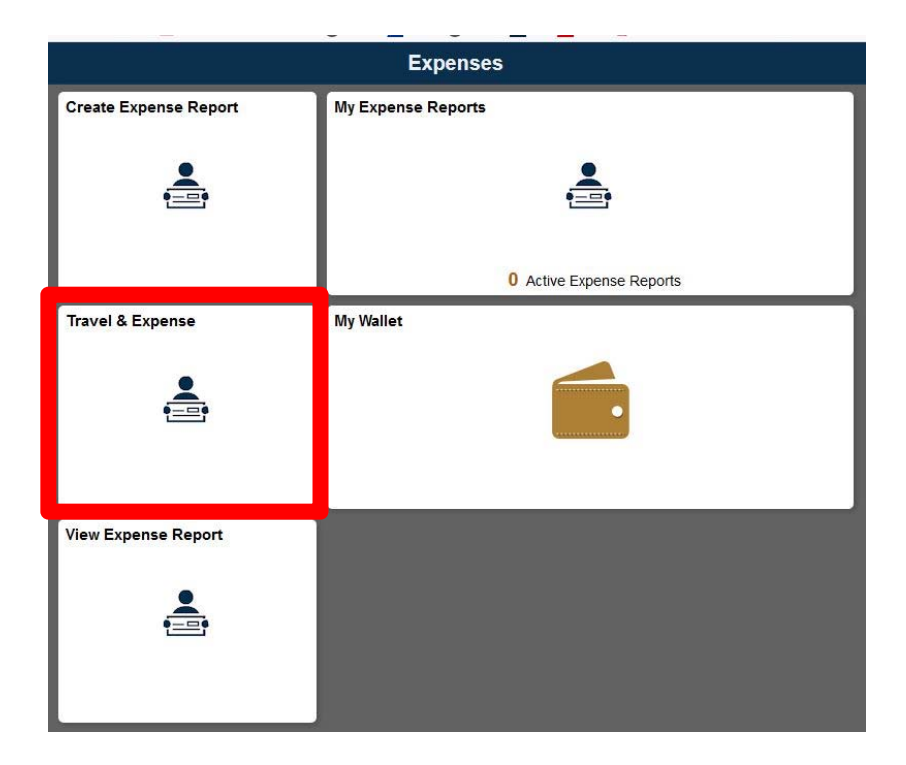

## **Delete Expense Report**

Enter any information you have and click Search. Leave fields blank for a list of all values.

| Find an Existing Value                        |     |
|-----------------------------------------------|-----|
| Search Criteria                               |     |
| EmpIID begins with                            |     |
| Case Sensitive                                |     |
| Search Clear Basic Search 🖾 Save Search Crite | ria |

- 1. The tile will default to the Delete Report option.
- 2. Users can search for expense reports by many methods:
  - a. Report ID
  - b. Name

Travel and Expense

- 3. Users can only delete reports for themselves or users that they are delegated entry individuals for.
- 4. Select the Report(s) to delete and select the Delete button at the bottom of the page.

| elete an | Expense Report ②             |               |         |          |  |
|----------|------------------------------|---------------|---------|----------|--|
| Select   | Report ID Report Description | Creation Date | Amount  | Currency |  |
|          | 0000202165 Test              | 08/07/2020    | 25.50   | USD      |  |
|          | 0000202162 Test              | 08/07/2020    |         | USD      |  |
|          | 0000202159 Test              | 08/03/2020    | 57.50   | USD      |  |
|          | 0000202158 Test              | 07/31/2020    | 257.50  | USD      |  |
|          | 0000202157 Test              | 05/12/2020    | 100.00  | USD      |  |
|          | 0000202156 Test              | 05/12/2020    | 115.00  | USD      |  |
|          | 0000202154 Test              | 05/08/2020    | 57.50   | USD      |  |
|          | 0000202153 Test              | 05/05/2020    | 250.00  | USD      |  |
|          | 0000202152 Test              | 05/05/2020    | 150.00  | USD      |  |
|          | 0000202151 Test              | 05/01/2020    | 57.50   | USD      |  |
|          | 0000202150 Test              | 05/01/2020    | 100.00  | USD      |  |
|          | 0000202145 Test              | 04/29/2020    | 1350.00 | USD      |  |
|          | 0000202144 Test              | 04/29/2020    | 28.75   | USD      |  |
|          | 0000202142 Test              | 04/27/2020    | 57.50   | USD      |  |